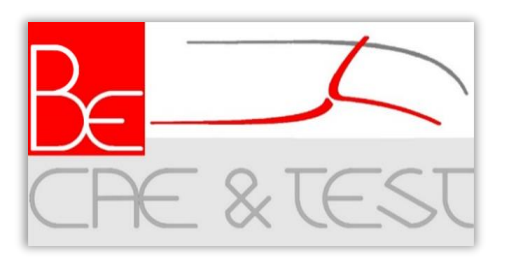

### Be challenging, be smart: BE CAE & Test!

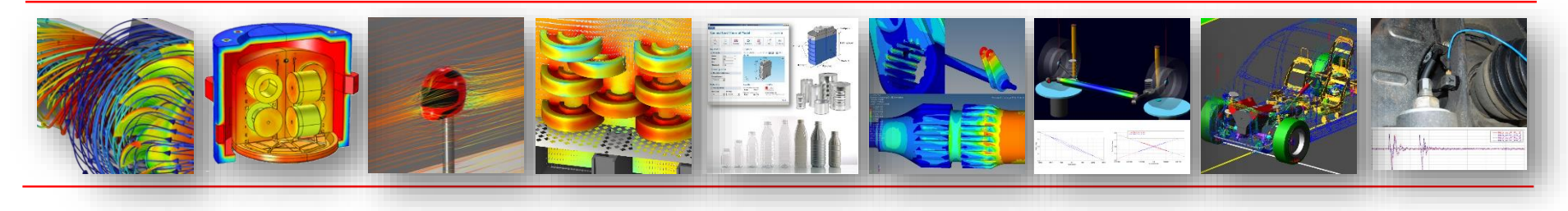

# A COMSOL App to analyze bacteria lethality during sterilization processes

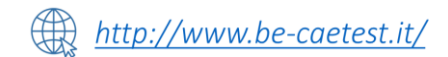

Florence, 22-24/10/2024

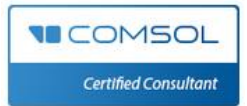

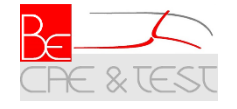

#### About us...

BE CAE & Test provides consultancy services to industrial partners by exploiting CAE software and developing experimental testing.

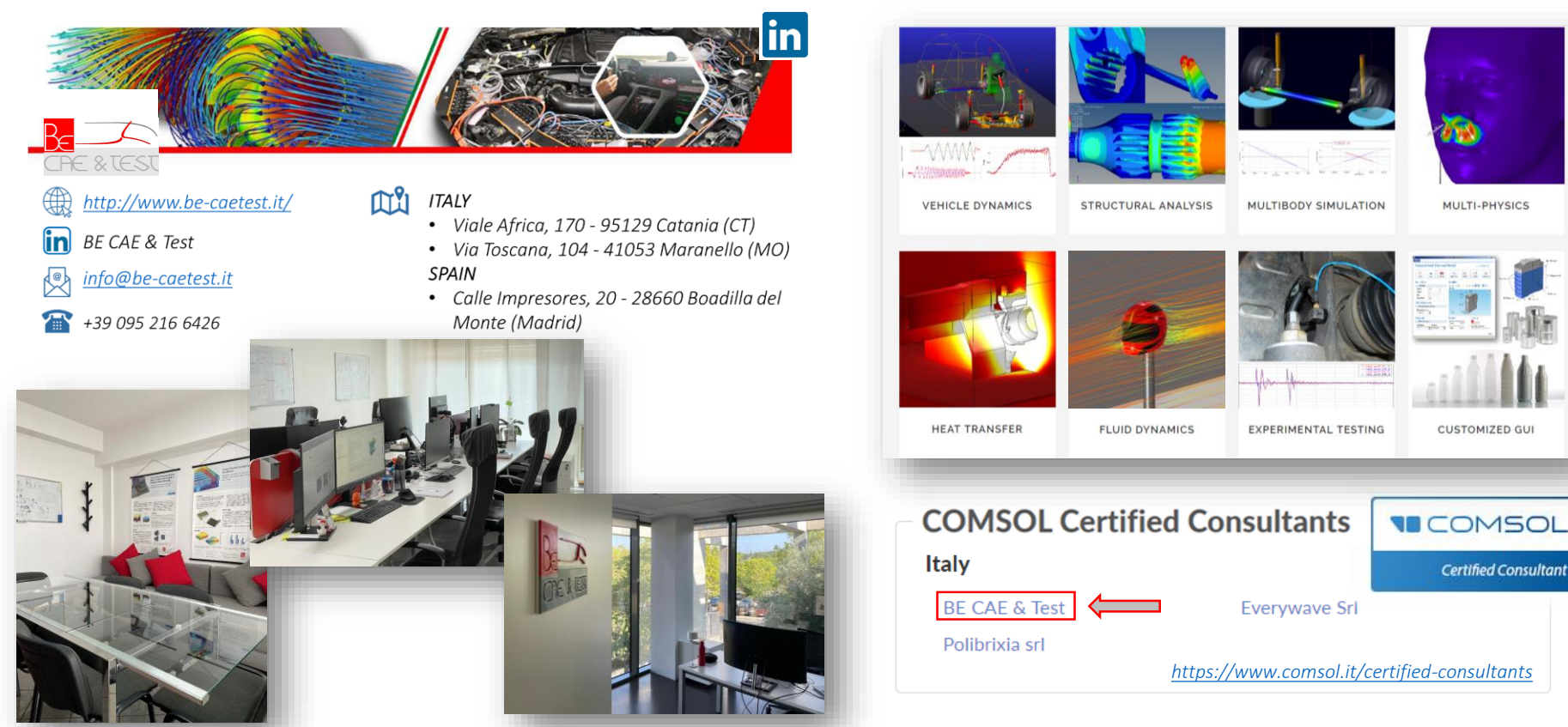

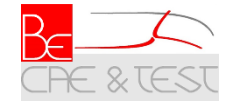

# Summary

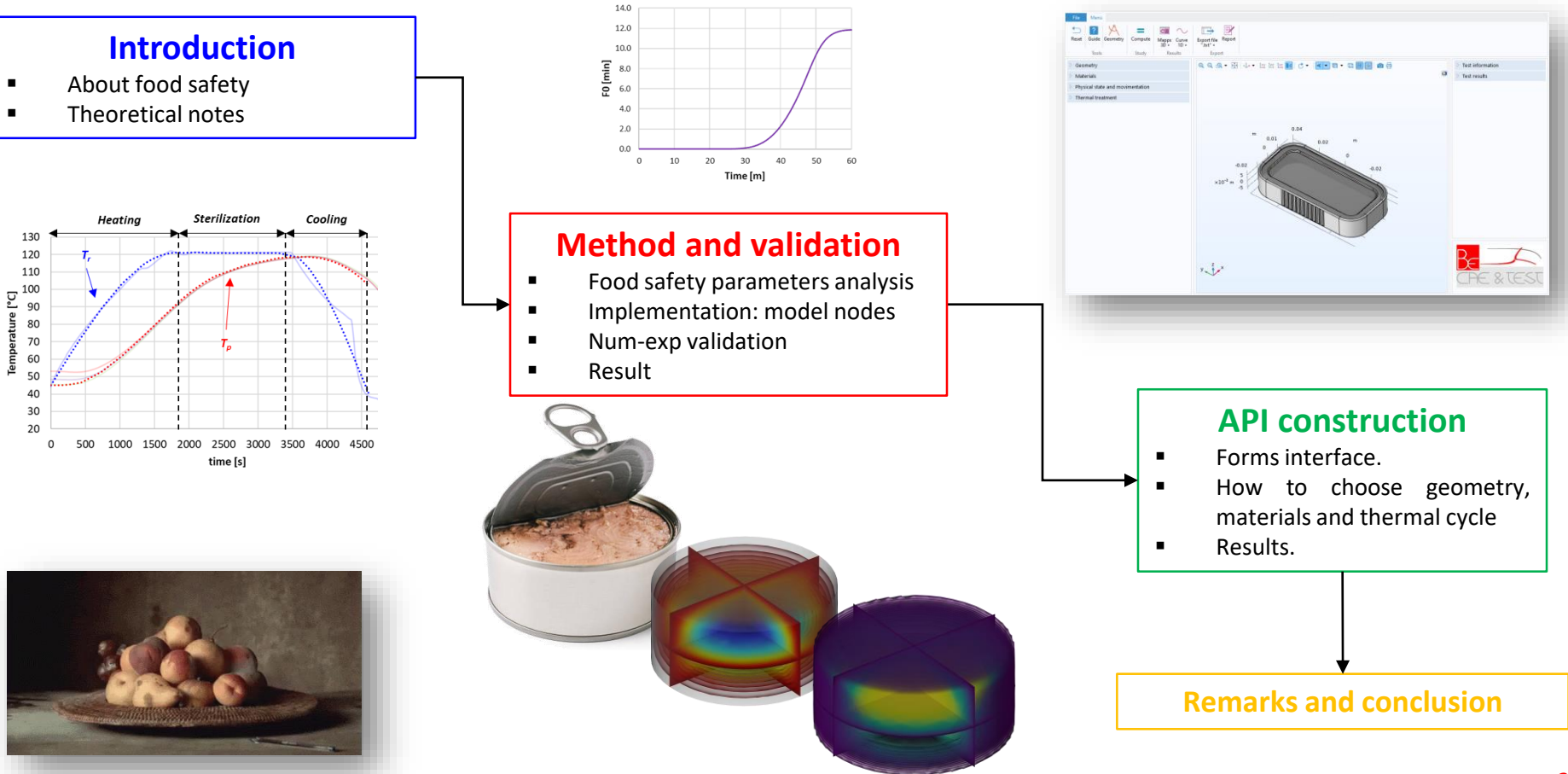

# Introduction

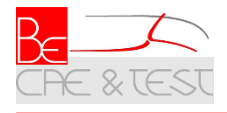

#### Food safety

 Historically, food safety is a very critical aspect in the field of the food industry. Making a product safe means preserving the quality for a certain period, so that it can be considered non-harmful for consumers and be marketed. At date, there are specific protocols and treatment useful to guarantee food quality.

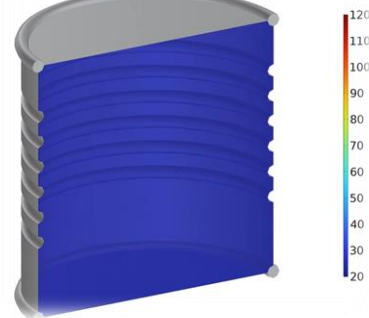

T[°C]

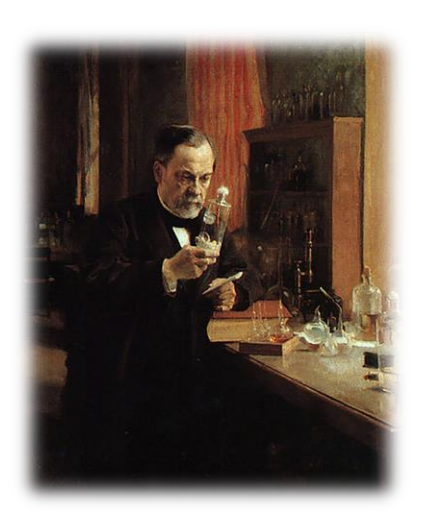

• **Degradation** of canned foods depends on the activity and **number of bacteria** inside.

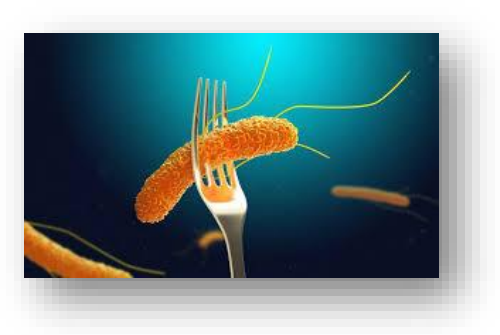

 Our work with COMSOL was to create a standalone application that could predict bacteria reduction and product safety in canned food, related to specific treatments.

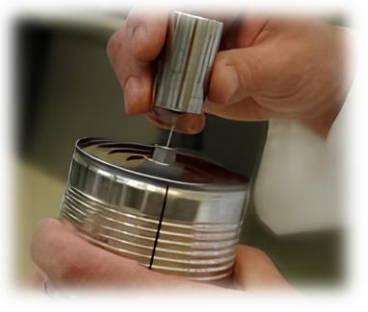

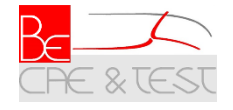

#### Bacteria heat sensitivity parameters

Bacteria are sensitive to high temperatures. During heat treatment, they start reducing and can be completely neutralized under specific temperatures and time.

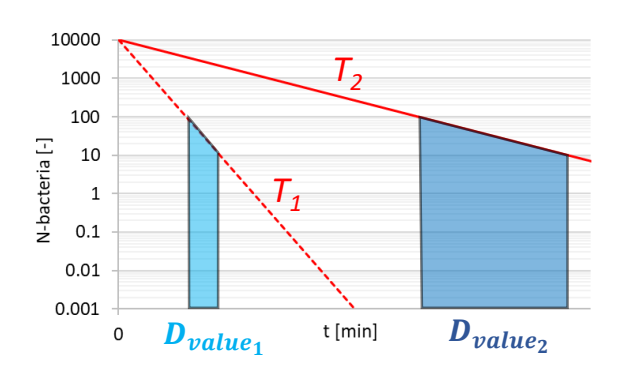

**Red lines** = Number of surviving bacteria (N) as a function of the time (t) when a specific constant temperature  $(T_i)$  are applied.

**D**<sub>value</sub> = time required to reduce the number of bacteria by a logarithmic order

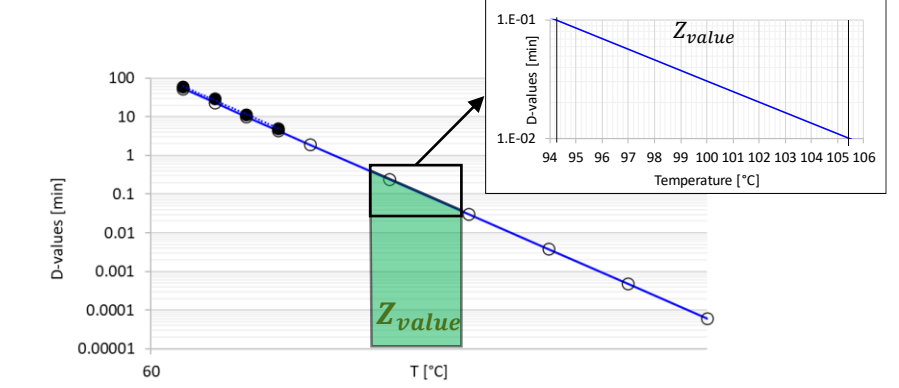

**Blue line** = Envelope of D-values as a function of the Temperature  $(T_i)$ .

 $Z_{value}$  = temperature increase necessary to reduce the  $D_{value}$ by a logarithmic order

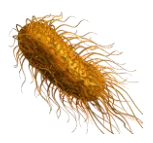

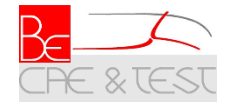

Methods

#### Heat penetration curve

Typical heat treatment processes are made with retort and are usually composed by 3 steps :

Heating Cooling Sterilization [°C] Temperature T<sub>p</sub> time [s]

• The shape of the  $T_p$  curve can be significantly different as the location of the coldest point in the can, according to their physical state.

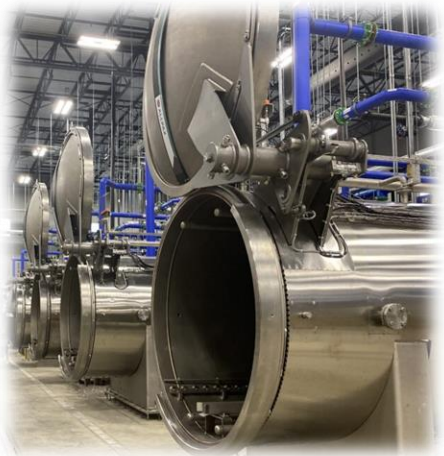

 $T_r$  = retort temperature.  $T_p$  = Coldest product point temperature

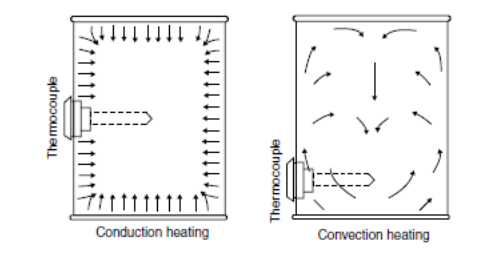

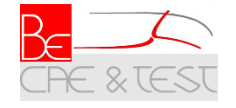

Methods

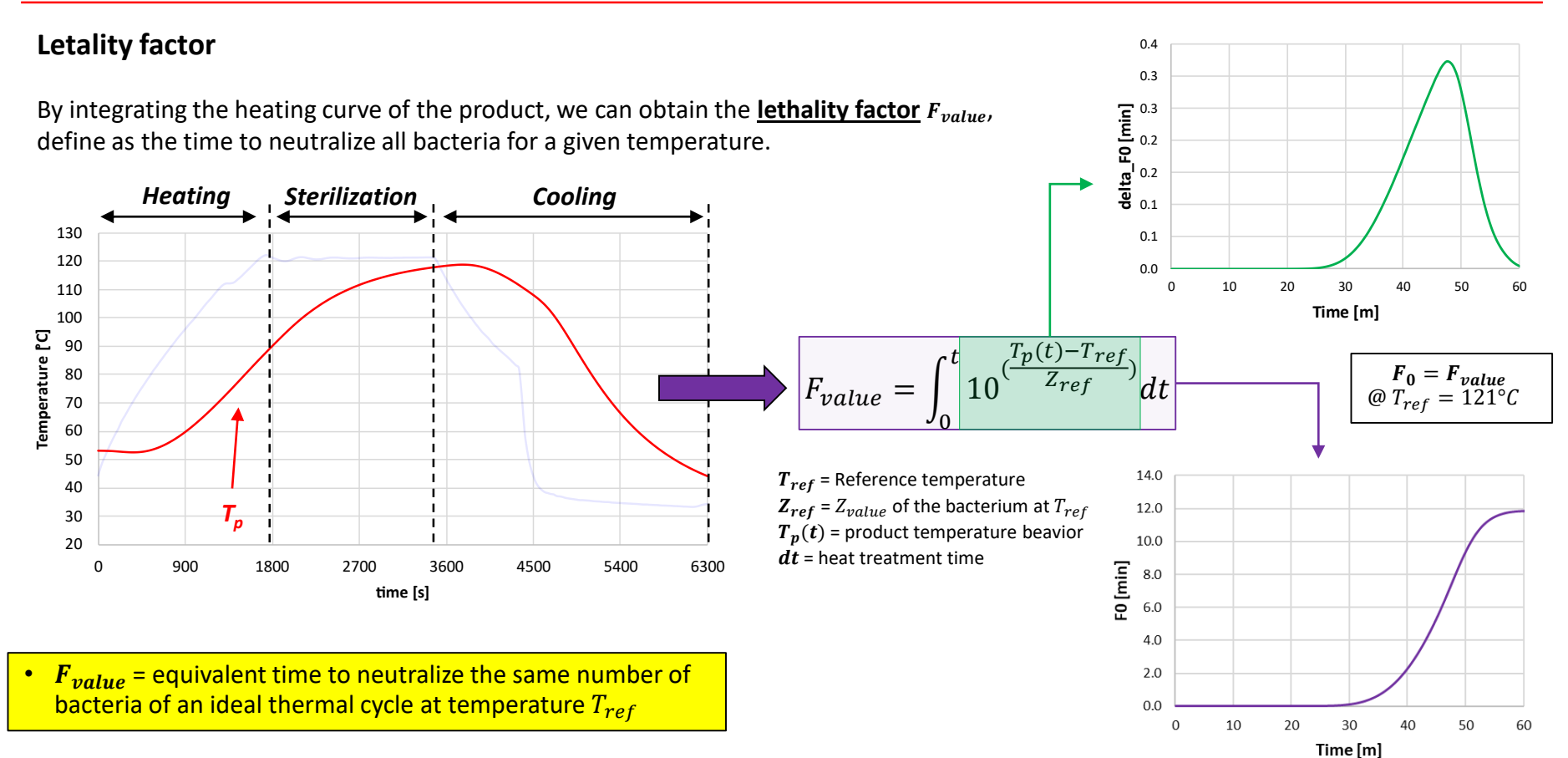

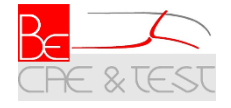

Methods

#### **Other process parameters**

Furthermore, considering the function (*T***r**–*T***p**) in logarithmic scale, we obtain the plot in the right part.

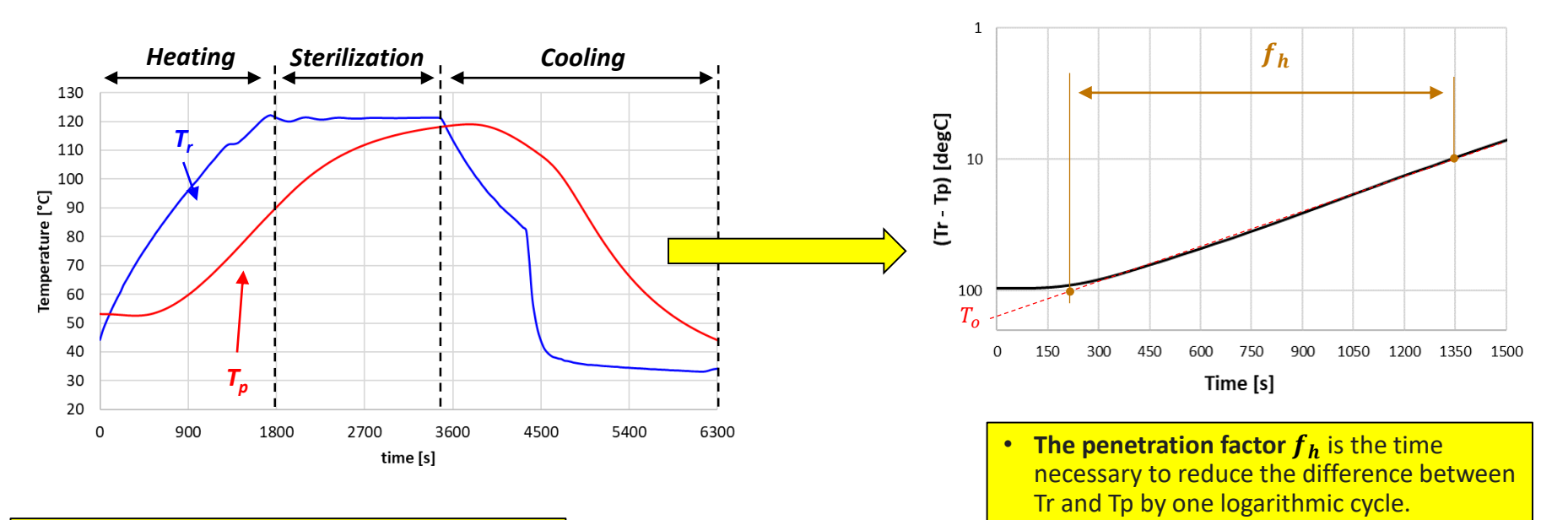

 The delay factor J<sub>c</sub> is the initial lag time before the internal temperature of a product begins to rise significantly during heating.

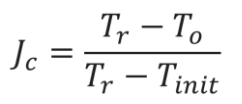

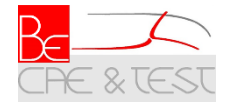

#### Model implementation

A thermo-fluid dynamic model in COMSOL environment was built to analyze the heat ٠ penetration inside the box.

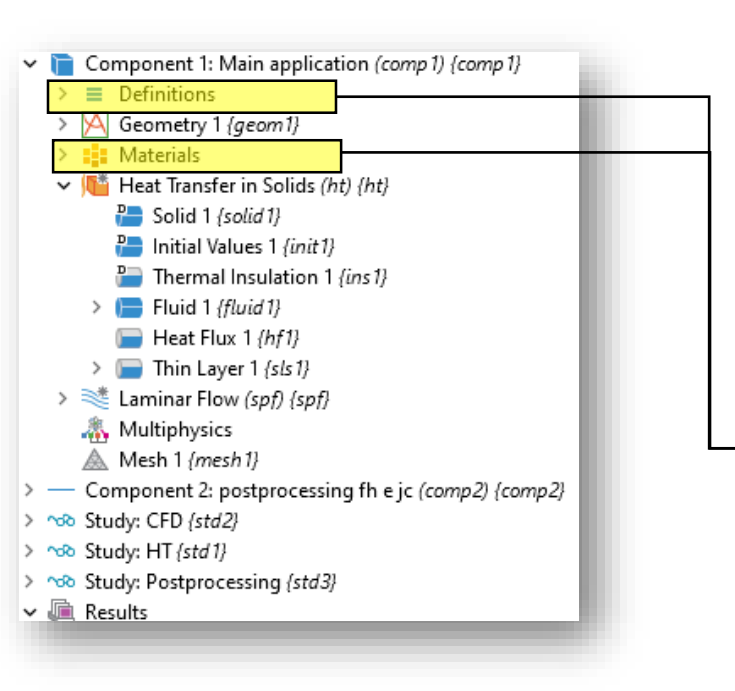

Thermal properties of product ٠ are made of analytical equation refers to the nutritional values.

| > 🏦 Postprocessing (grp 18)                                                                                        |                               |                                                              |  |
|----------------------------------------------------------------------------------------------------|-------------------------------|--------------------------------------------------------------|--|
| > 🛞 Geometry Parts                                                                                                 | <ul> <li>Variables</li> </ul> |                                                              |  |
| Default Model Inputs (cminpt)     Materials                                                                        | * Name                        | Expression                                                   |  |
| Run_study 1 (methodcall3)                                                                                          | rho prot                      | 1.3299*10^(3) - 5.1840*10^(-1)*T d^1/1[K]                    |  |
| Postprocessing 1 (methodcall4)                                                                                     | k_prot                        | 1.7881*10^(-1) +1.1958*10^(-3)*T_d^1 - 2.7178*10^(-6)*T_d^2  |  |
| All 1 (settingsform5)                                                                                              | Cp prot                       | 2.0082 + 1.2089*10^(-3)*T d^1 - 6.7036*10^(-6)*T d^2         |  |
| Test Results 1 (settingsform6)                                                                                     | rho fat                       | 9.2559*10^(2) - 4.1757*10^(-1)*T d^1/1[K]                    |  |
| Component I: Wain application (comp /) (comp /)                                                                    | k_fat                         | 1.8071*10^(-1) - 2.7604*10^(-4)*T_d^1 - 1.7749*10^(-7)*T_d^2 |  |
| a= Variables 1: z_rotation for movimentation (var1)                                                                | Cp_fat                        | 1.9842 + 1.4733*10^(-3)*T_d^1 - 4.8008*10^(-6)*T_d^2         |  |
| <ul> <li>S= Variables: nutritional values {grp 10}</li> </ul>                                                      | rho_carbo                     | 1.5991*10^(3) - 3.1046*10^(-1)*T_d^1/1[K]                    |  |
| a= Variables 2: nutritional values equations (var2)                                                                | k_carbo                       | 2.0141*10^(-1) - 1.3874*10^(-3)*T_d^1 - 4.3312*10^(-6)*T_d^2 |  |
| d= variables 3: proprieta termotisiche "prodotto" (var:<br>3: Variables 5: proprietà termotisiche "matrice" (var5) | Cp_carbo                      | 1.5488 + 1.9625*10^(-3)*T_d^1 - 5.9399*10^(-6)*T_d^2         |  |
| a Variables 4: Materials properties (vard)                                                                         | rho_fiber                     | 1.3115*10^(3) - 3.6589*10^(-1)*T_d^1/1[K]                    |  |
| a= Variables 6: Letality {var6}                                                                                    | k_fiber                       | 1.8331*10^(-1) +1.2497*10^(-3)*T_d^1 - 3.1683*10^(-6)*T_d^2  |  |
| > 🎨 Proprietà termofisiche contenitore f(T): used defined (c                                                       | Cp_fiber                      | 1.8459 + 1.8306*10^(-3)*T_d^1 - 4.6509*10^(-6)*T_d^2         |  |
| > % Proprietà termofisiche prodotto f(T): used defined (grp                                                        | rho_water                     | 9.9718*10^(2) +3.1439*10^(-3)*T_d^1 - 3.7574*10^(-3)*T_d^2   |  |
| > 100 Viscosità contenuto f(T) [grp6]                                                                              | k_water                       | 5.7109*10^(-1) +1.7625*10^(-3)*T_d^1 - 6.7036*10^(-6)*T_d^2  |  |
| > (%) Shaking functions (grp (1)                                                                                   | Cp_water                      | 4.1289 - 9.0864*10^(-5)*T_d^1 +5.4731*10^(-6)*T_d^2          |  |
| Mass Properties 1 (mass 1) (mass 1)                                                                                | rho_ash                       | 2.4238*10^(3) - 2.8063*10^(-1)*T_d^1/1[K]                    |  |
| Boundary System 1 (sys1) (sys1)                                                                                    | k_ash                         | 3.2962*10^(-1) +1.4011*10^(-3)*T_d^1 - 2.9069*10^(-6)*T_d^2  |  |
| > 💟 View 1 {view 1}                                                                                                | Cp_ash                        | 1.0926 + 1.8896*10^(-3)*T_d^1 - 3.6817*10^(-6)*T_d^2         |  |
| > A Geometry 1 (geom1)                                                                                             | Τd                            | T-273.15                                                     |  |
| > 🚺 Materials                                                                                                    |                               |                                                              |  |
| Heat Transfer in Solids (ht) (ht)                                                                                  | A 1 000                       |                                                              |  |

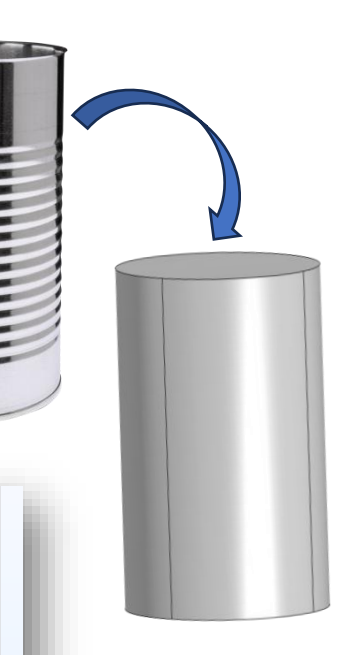

Unit

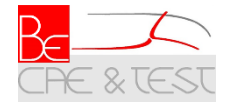

Modelling

#### Model implementation

• **Conductive heat exchange** was **solved inside** the can (but also natural or forced heat exchange can be simulated, according to the physical states of the product and the specific treatment).

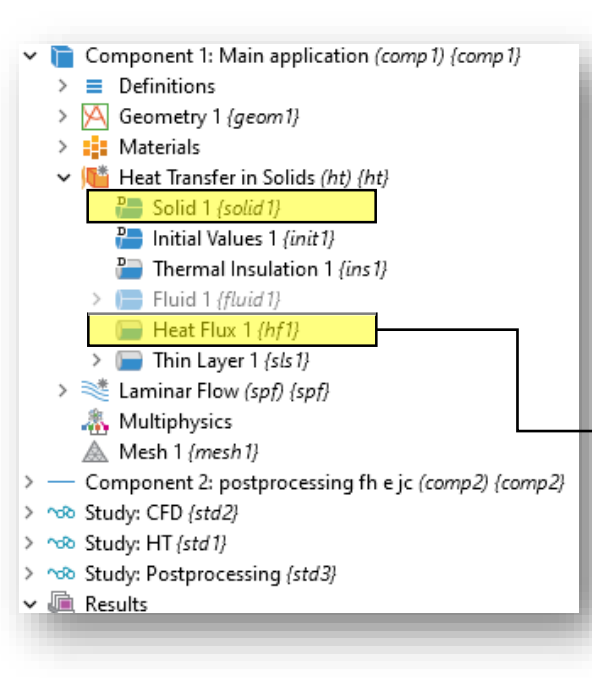

 Convective heat flux was imposed along the wall of the can, according to process temperature

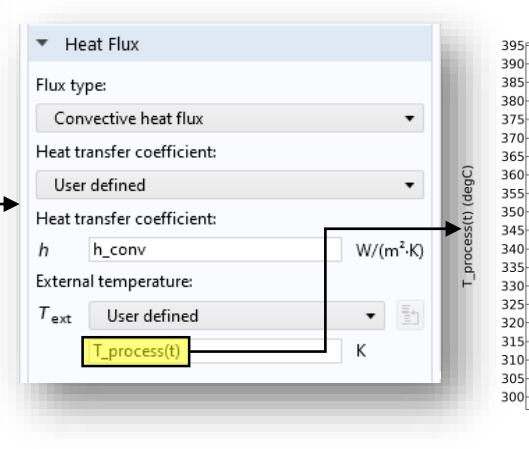

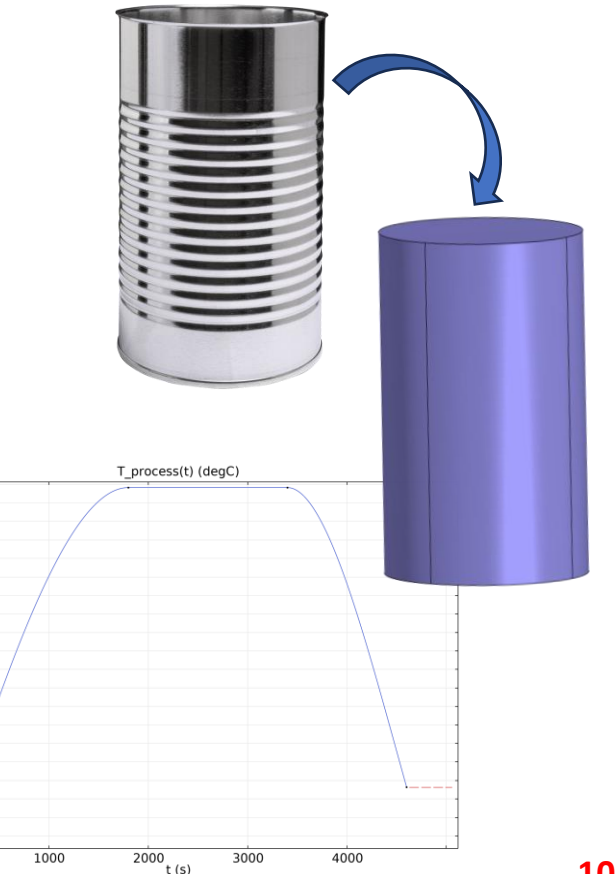

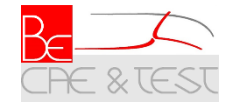

Temperature [°C]

# Modelling

degC

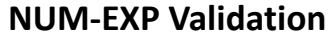

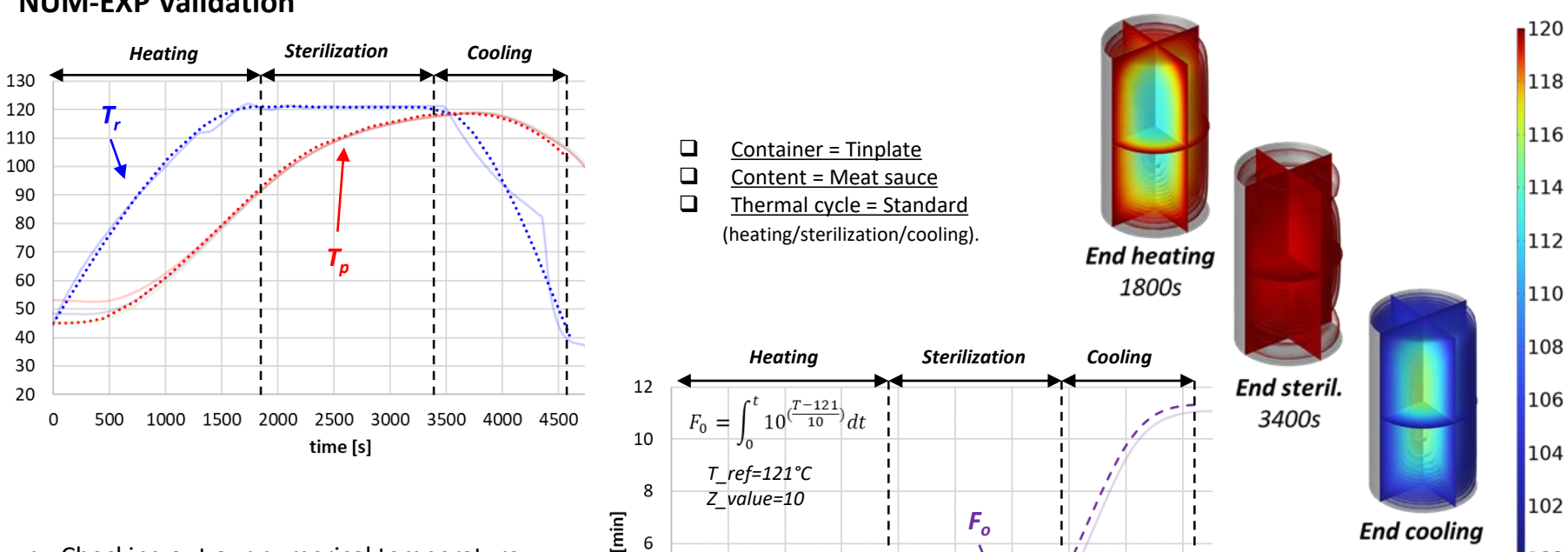

Checking out our numerical temperature ٠ profile with some experimental curves, we achieve a very good agreement also in the lethality factor behavior.

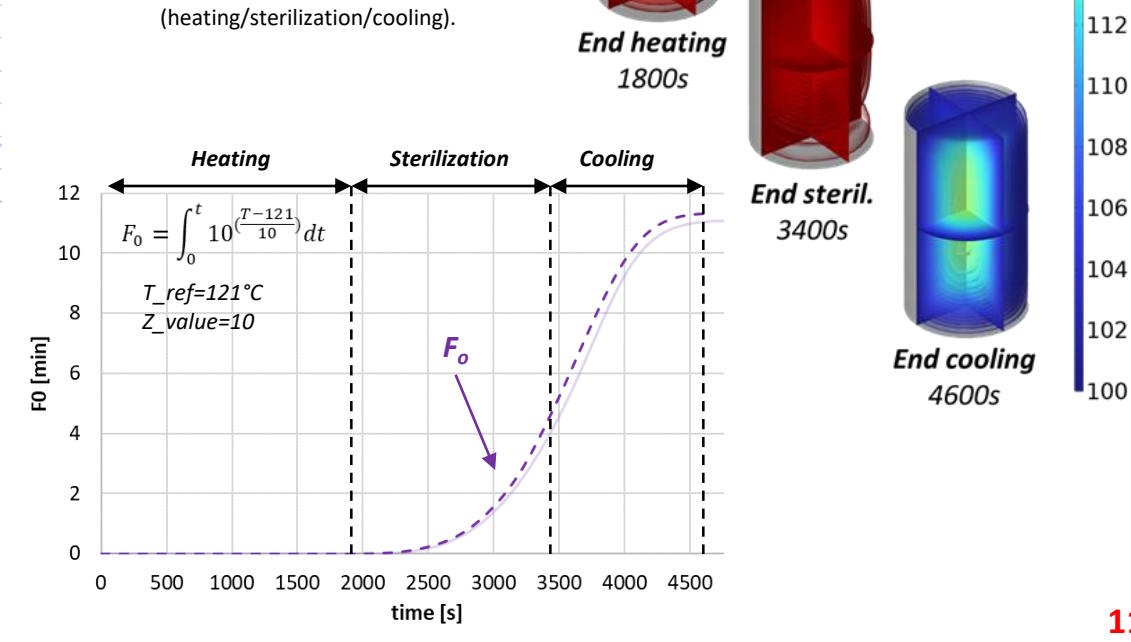

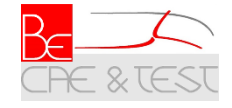

#### Forms and methods: to make the model user-friendly

| File Home Method                                                                                                    |                                                                                                    |
|----------------------------------------------------------------------------------------------------|----------------------------------------------------------------------------------------------------|
| Image: Nodel Model Builder Manager         Image: New New Form - Method         Image: New New Form - Method         Image: New New New Form - Method         Image: New New New New New New New New New New                                                                                                    | Settings<br>Libraries<br>Add-in Inputs Events<br>Add-in Inputs Events<br>Add-in Inputs Events<br>Add-in Inputs Events<br>Add-in Inputs Events<br>Add-in Inputs Events<br>Scalar<br>Add-in Inputs Events<br>Scalar<br>Add-in Inputs<br>Scalar<br>Add-in Inputs<br>Scalar<br>Add-in In |
|                                                                                                    |                                                                                                    |
| Workspace     Main       Application Builder     •       •     •       •     •       •     •       •     •       •     •       •     •       •     •       •     •       •     •       •     •       •     •       •     •       •     •       •     •       •     •       •     •       •     •       •     •       •     •       •     •       •     •       •     •       •     •       •     •       •     •       •     •       •     •       •     •       •     •       •     •       •     •       •     •       •     •       •     •       •     •       •     •       •     •       •     •       •     •       •     •       •     •       •     •       •     • <td>Declarations     Librate     Tet     Compare     View       C Proview     Main Window     Allright     Contex.of.mass.lineup X     Fett     Settings X     anguage Elements     Editor Tools     ~       1     //set object cs move     optics is model.parae("por4").set("s_cen", 0);     model.parae("por4").set("s_cen", 0);     Method       5     //bild geometry parts and Geometry 1     fettings X     anguage Elements     Editor Tools X       7     model.component("coop1").geon("geon1").feture("inp1").inportData();     imputs     model.component("coop1").geon("geon1").feture("inp1").inportData();       10     model.component("coop1").geon("geon1").feture("inp1").inportData();     imputs       11     model.component("coop1").geon("geon1").feture("inp1").inportData();     imputs       12     model.component("coop1").geon("geon1").feture("inp1").inportData();     imputs       13     model.component("coop1").geon("geon1").feture("inp1").inputs     imputs       14     model.component("coop1").geon("geon1").feture("inp1").inputs     imputs       15     model.component("coop1").geon("geon1").feture("inp1").inputs     imputs       16     model.component("coop1").geon("geon1").feture("inp1").inputs     imputs       17     geon("geon1").geon("geon1").feture("geon1").geon("geon1").feture("geon1").geon("geon1").feture("geon1").geon("geon1").feture("geon1").geon("geon1").feture("geon1").geon("geon1").geon("geon1").fetu</td> | Declarations     Librate     Tet     Compare     View       C Proview     Main Window     Allright     Contex.of.mass.lineup X     Fett     Settings X     anguage Elements     Editor Tools     ~       1     //set object cs move     optics is model.parae("por4").set("s_cen", 0);     model.parae("por4").set("s_cen", 0);     Method       5     //bild geometry parts and Geometry 1     fettings X     anguage Elements     Editor Tools X       7     model.component("coop1").geon("geon1").feture("inp1").inportData();     imputs     model.component("coop1").geon("geon1").feture("inp1").inportData();       10     model.component("coop1").geon("geon1").feture("inp1").inportData();     imputs       11     model.component("coop1").geon("geon1").feture("inp1").inportData();     imputs       12     model.component("coop1").geon("geon1").feture("inp1").inportData();     imputs       13     model.component("coop1").geon("geon1").feture("inp1").inputs     imputs       14     model.component("coop1").geon("geon1").feture("inp1").inputs     imputs       15     model.component("coop1").geon("geon1").feture("inp1").inputs     imputs       16     model.component("coop1").geon("geon1").feture("inp1").inputs     imputs       17     geon("geon1").geon("geon1").feture("geon1").geon("geon1").feture("geon1").geon("geon1").feture("geon1").geon("geon1").feture("geon1").geon("geon1").feture("geon1").geon("geon1").geon("geon1").fetu                                                                                                    |
| Libraries                                                                                                    | <pre>44 model.component("comp1").geom("geom1").feature("pt1").active(true); 45 45 45 46 47 47 47 47 47 47 47 47 47 47 47 47 47</pre>                                                                                                    |

- Application builder interface was used to design a simplified graphics interface for all customers, from data entry to the result.
- Several methods and form have been implemented to manage the various features of the application.

Let's take a closer look at how the app works in the next slides.

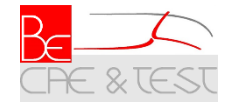

13

#### App UI

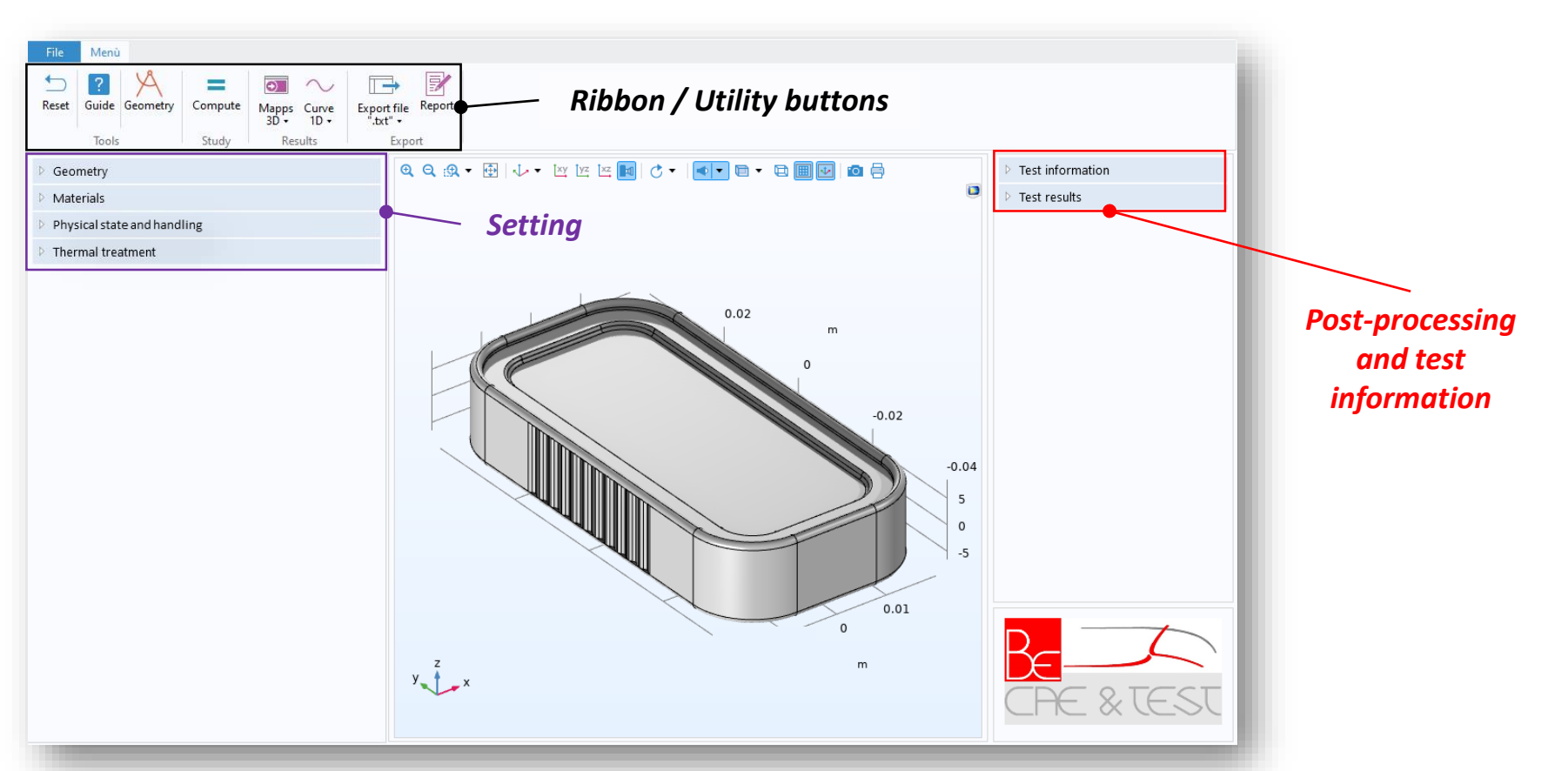

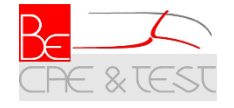

#### App UI: Geometry

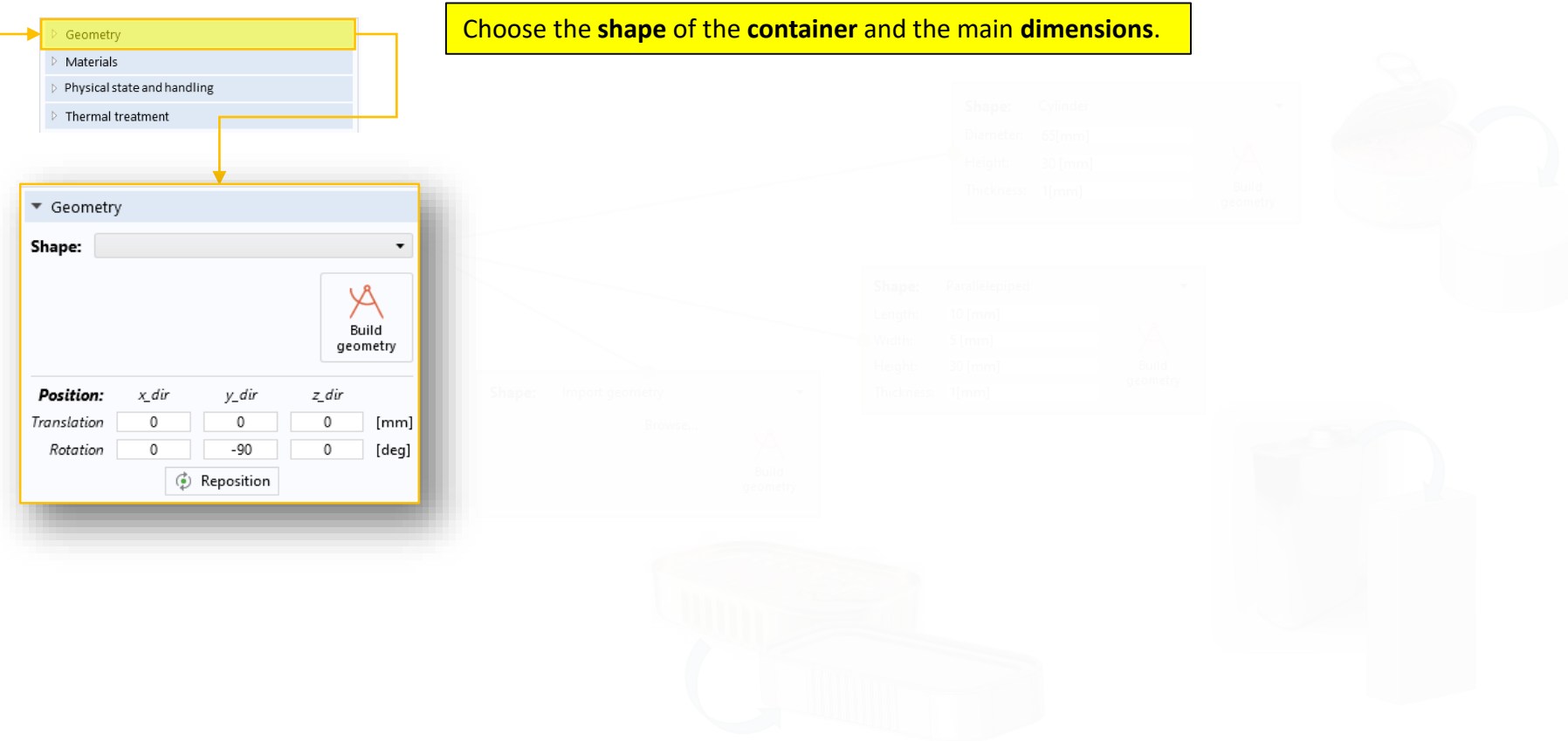

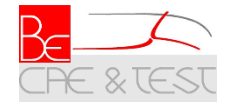

#### **App UI: Geometry**

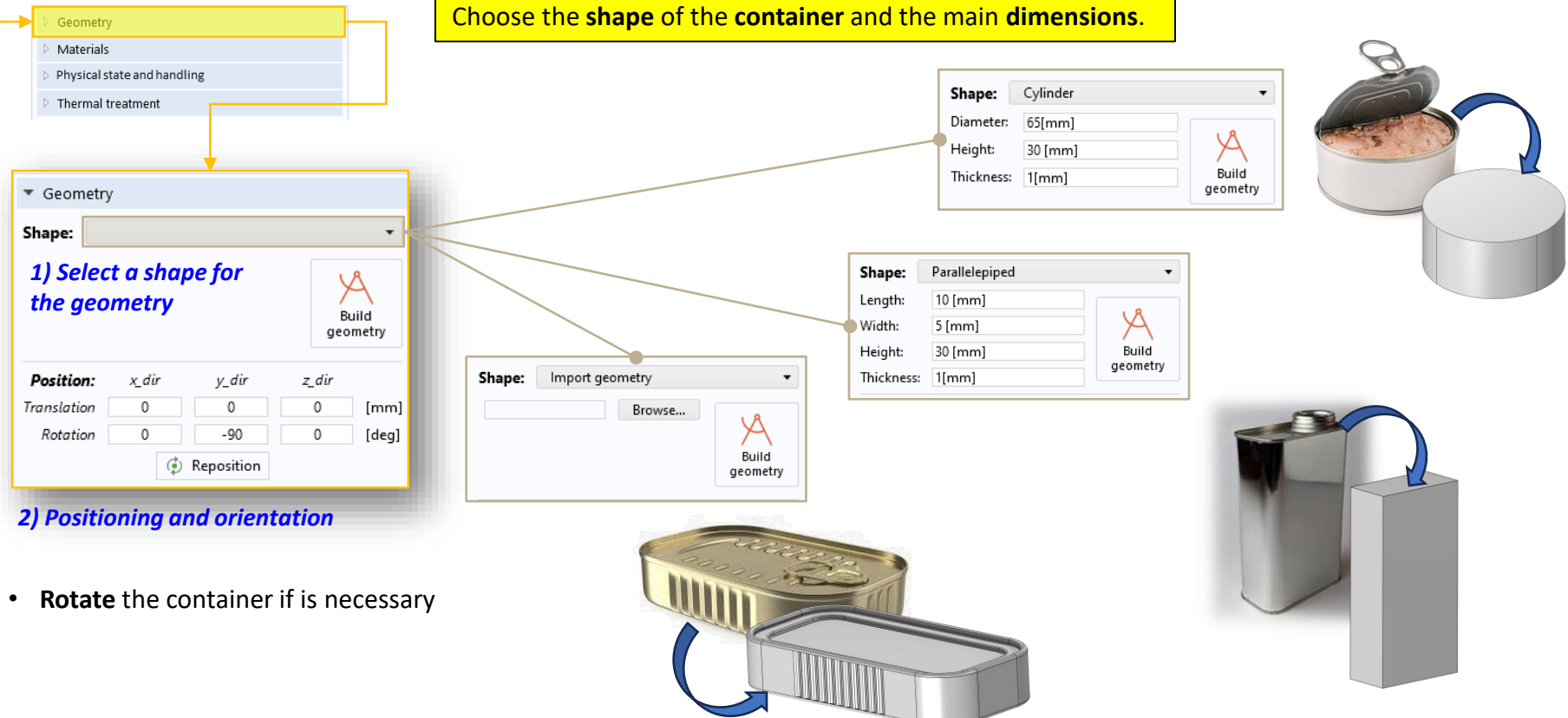

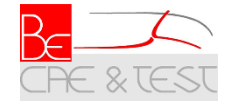

#### **App UI: Materials**

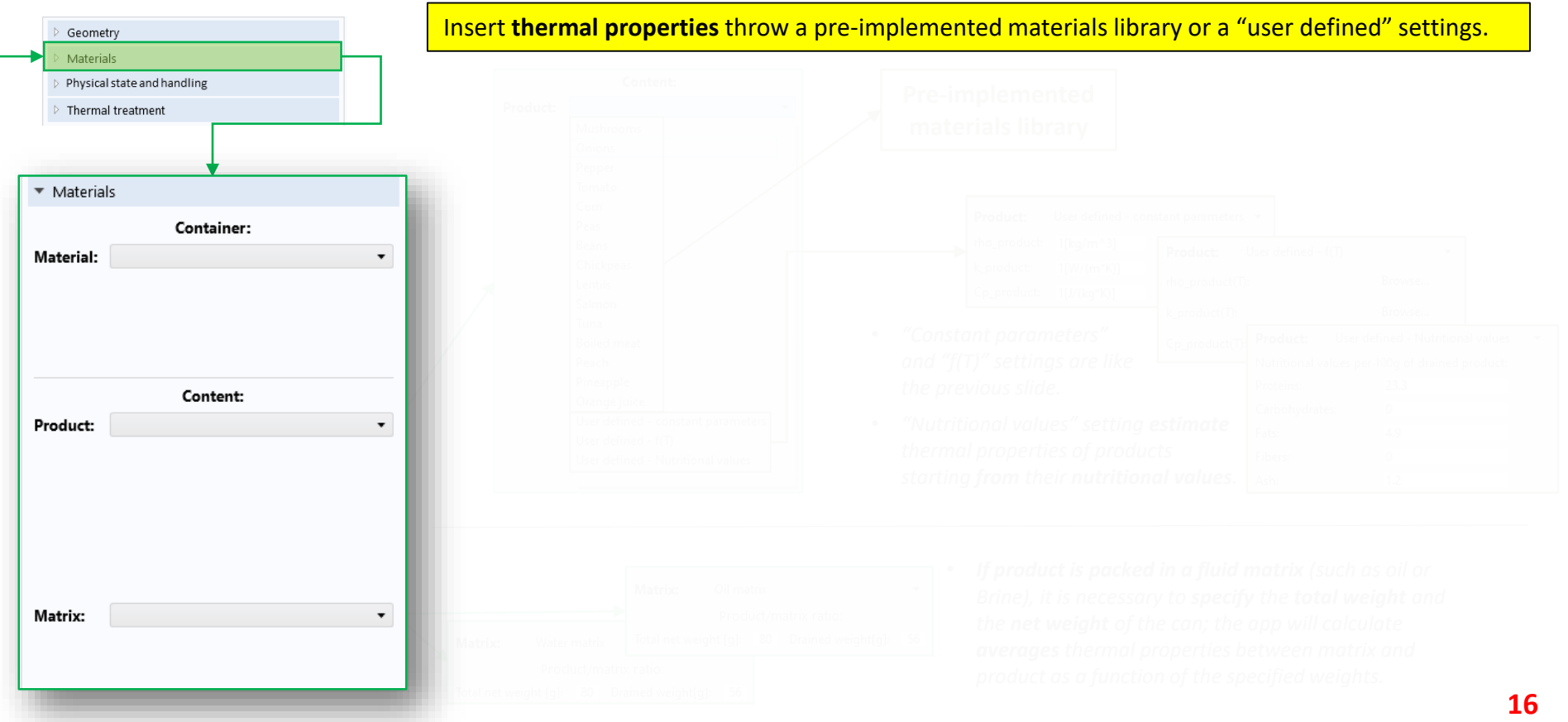

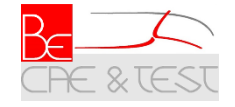

#### App UI: Materials / Container

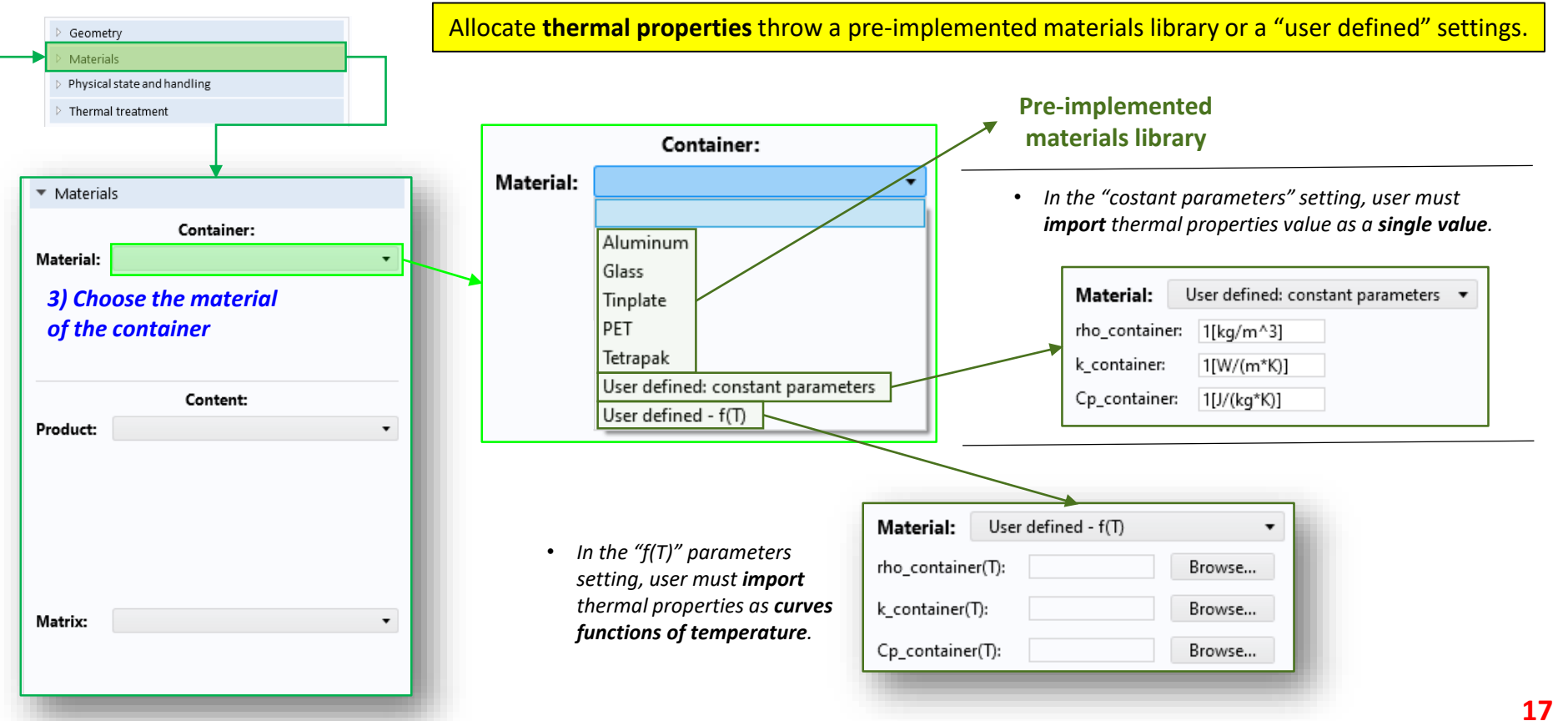

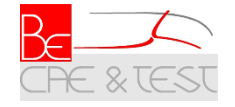

#### App UI: Materials / Content

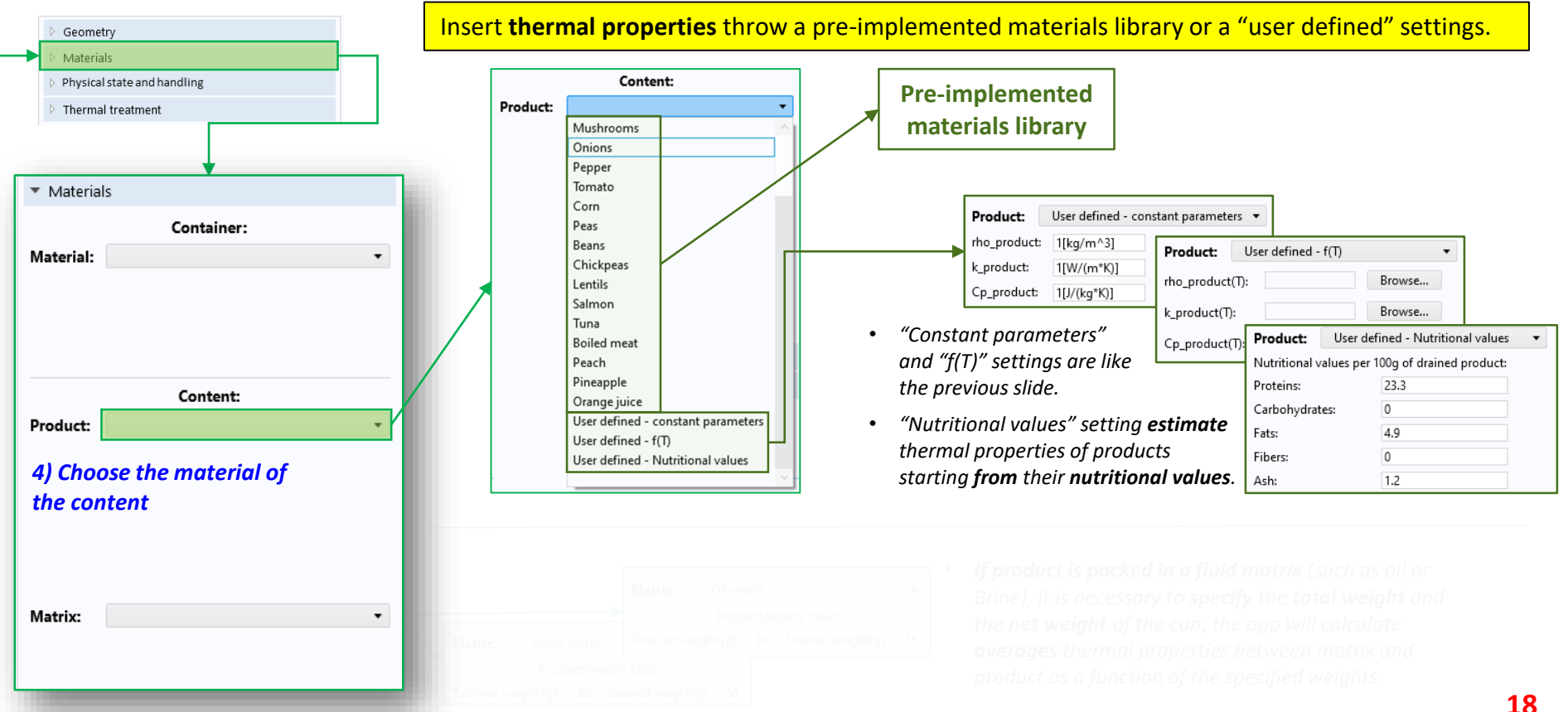

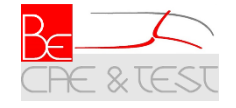

#### App UI: Materials / Content

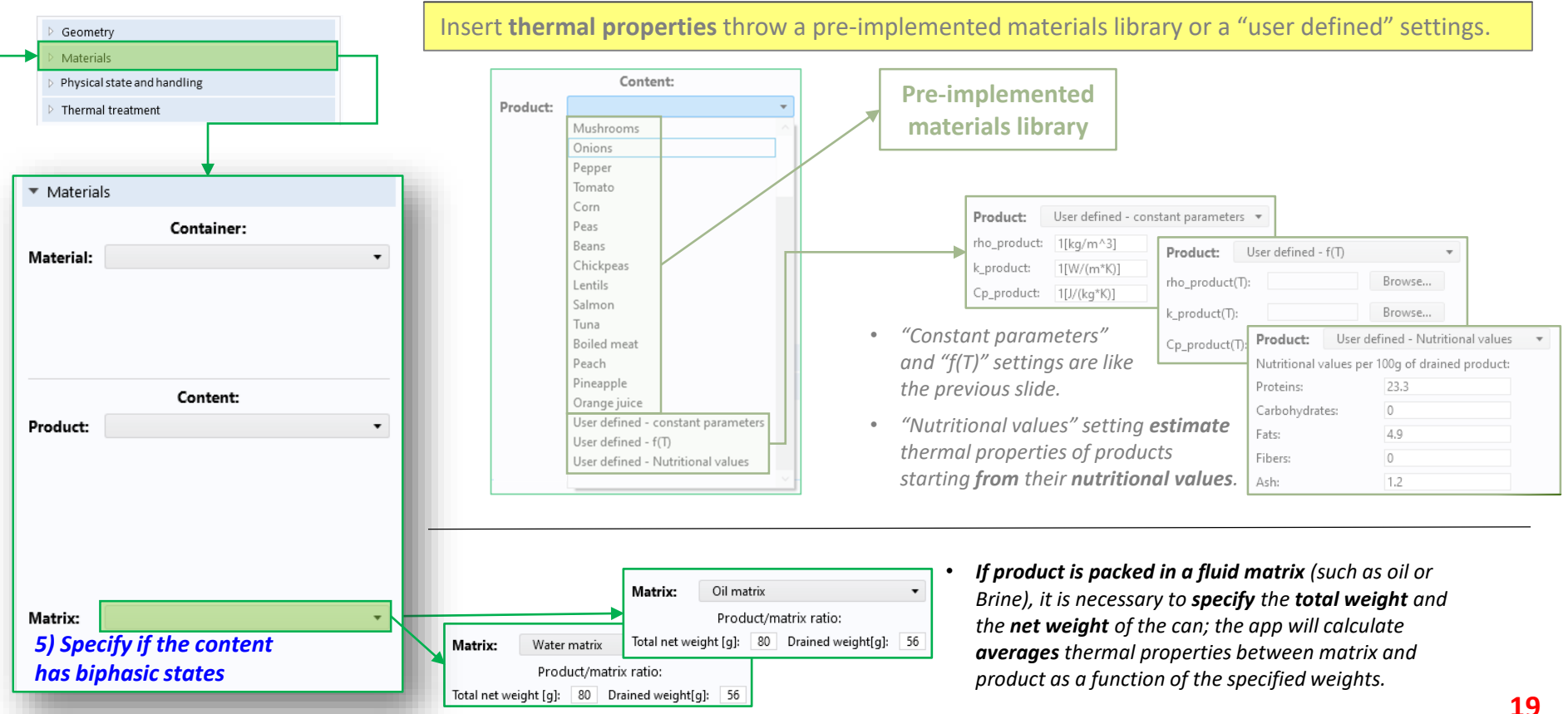

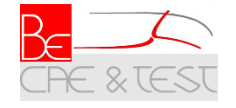

#### App UI: Physical state

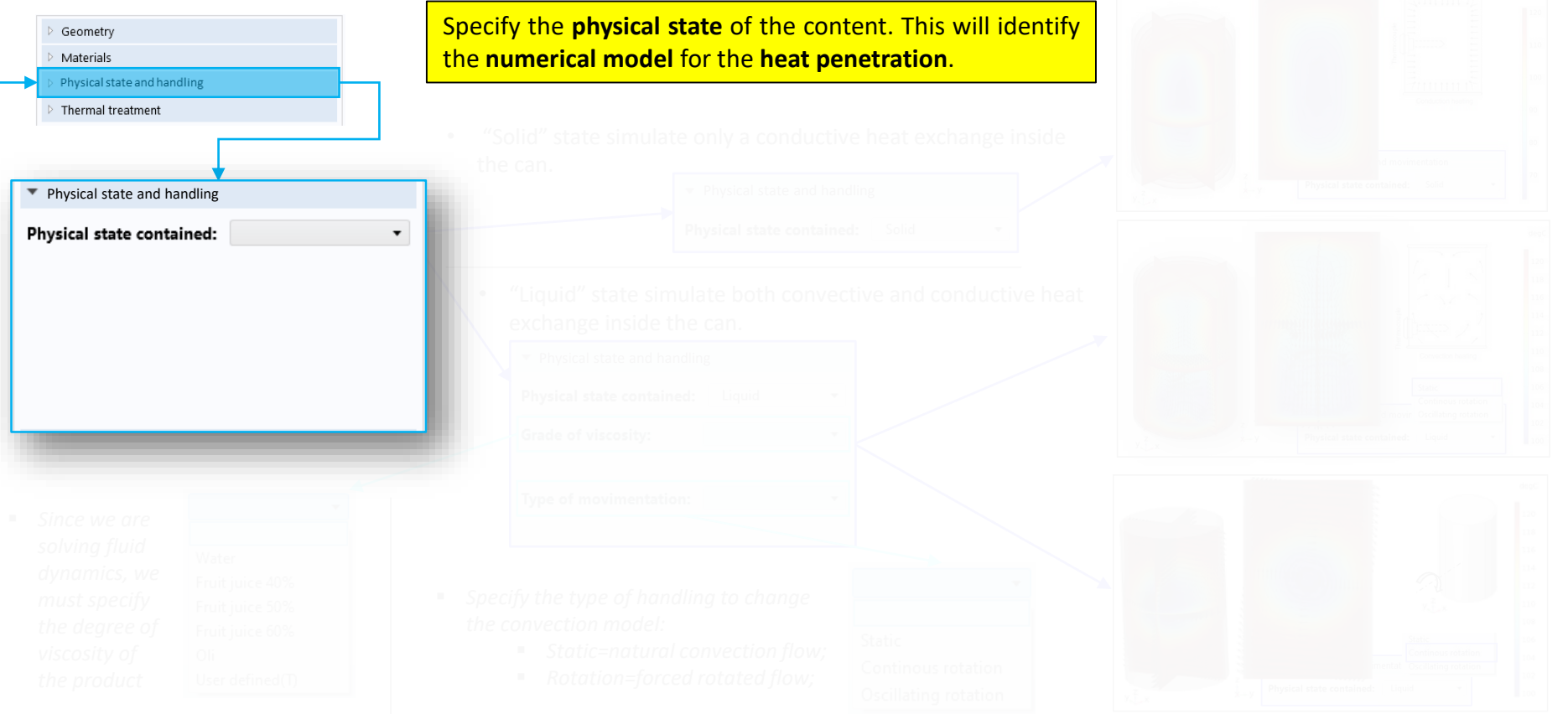

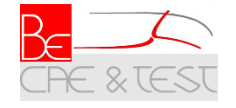

#### App UI: Physical state

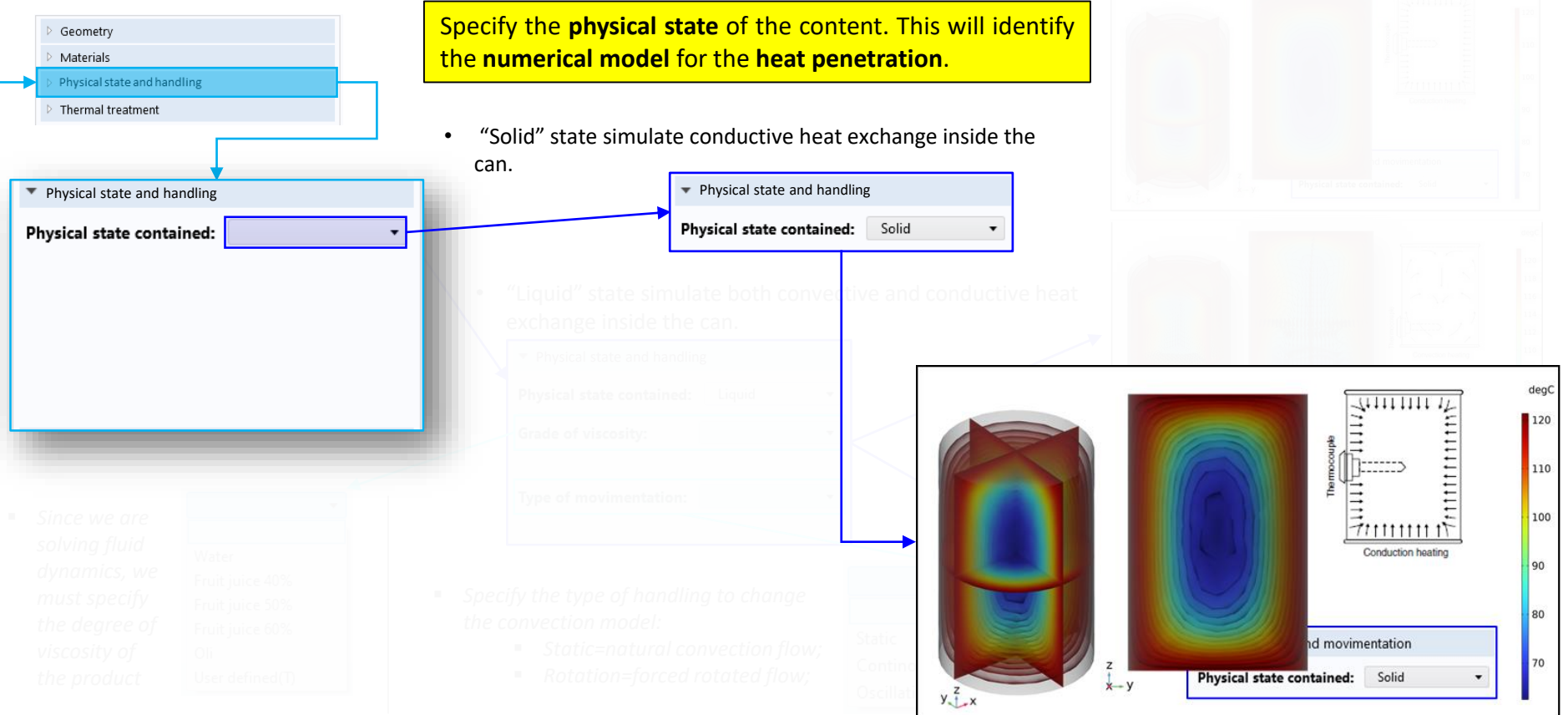

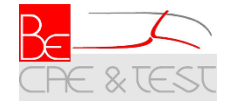

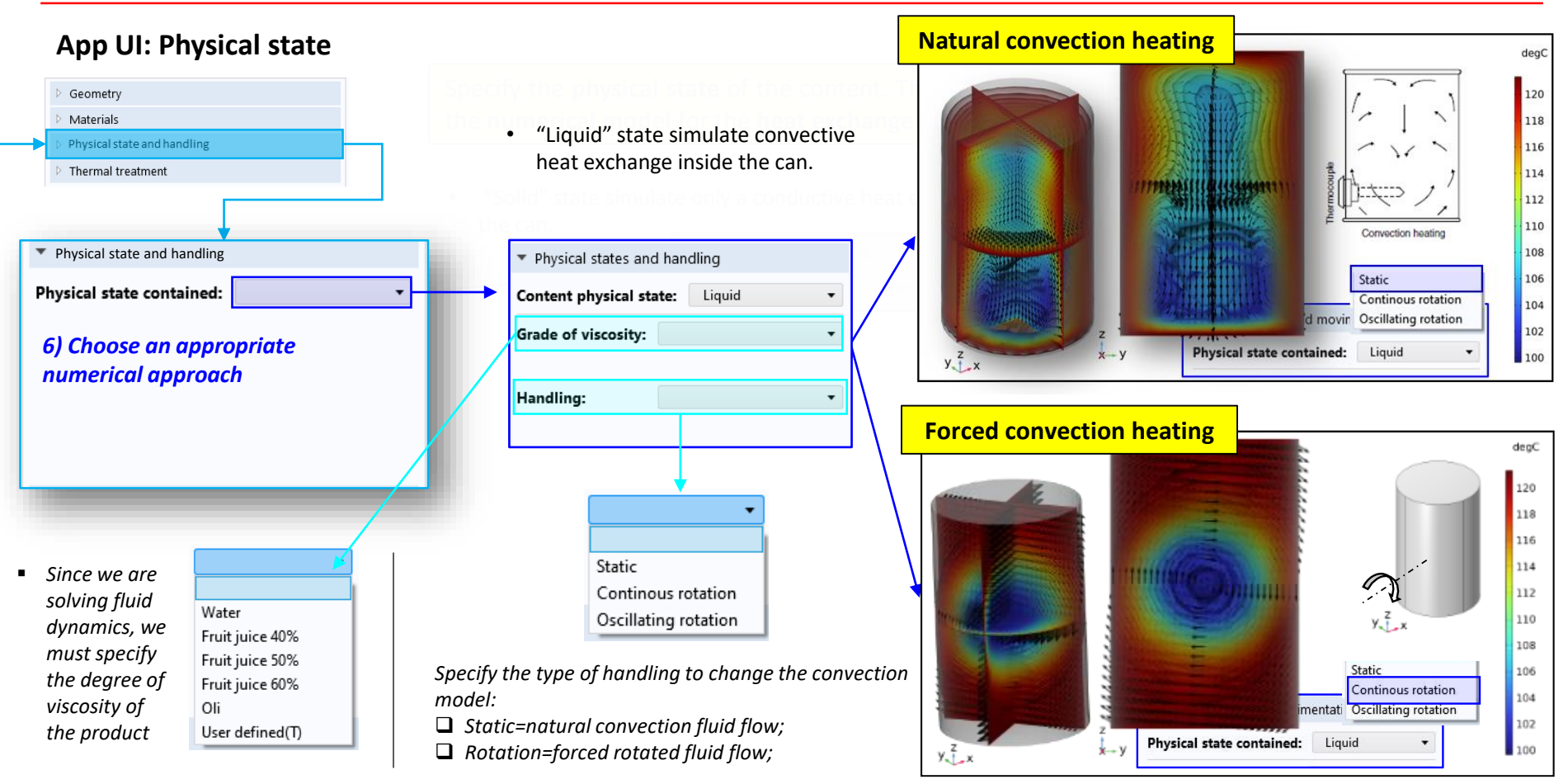

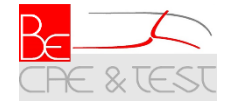

#### App UI: Thermal treatment

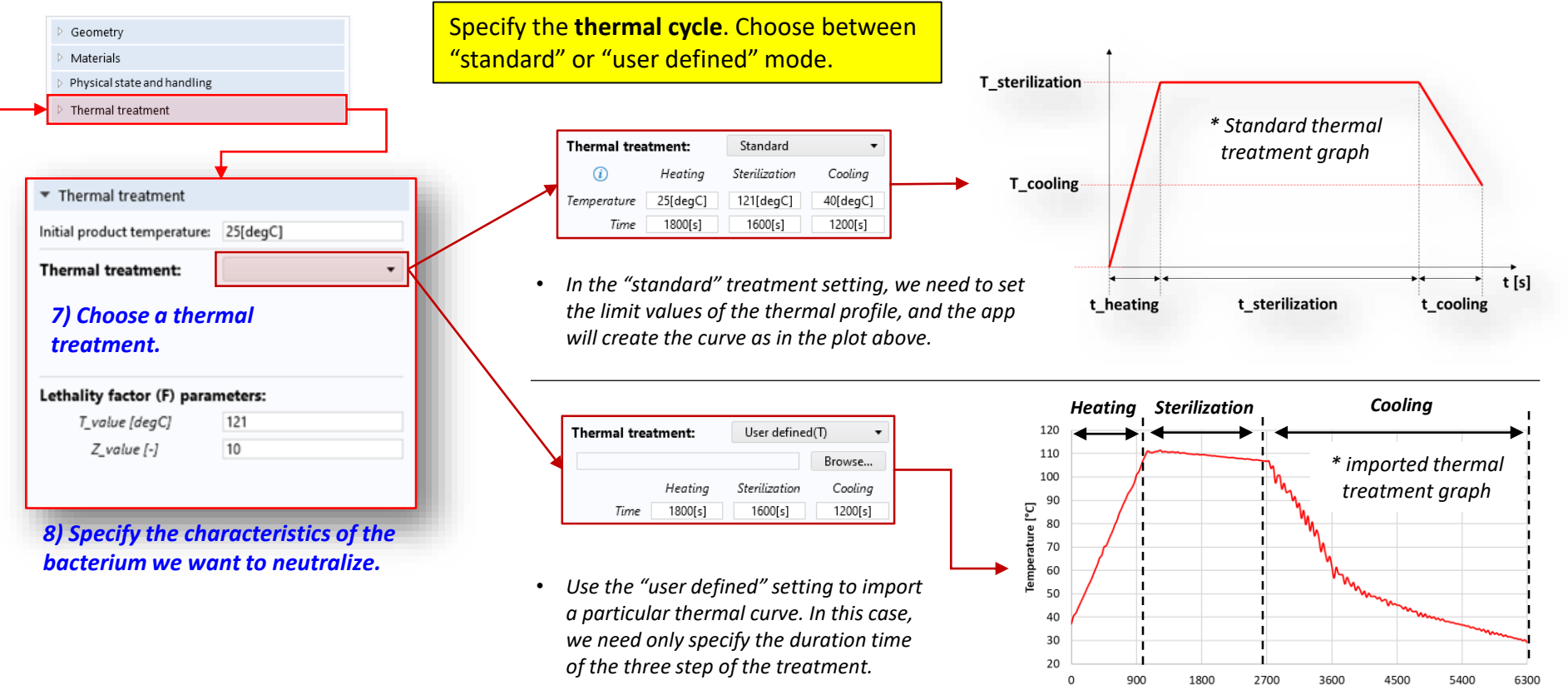

time [s]

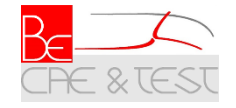

#### App UI: start simulation

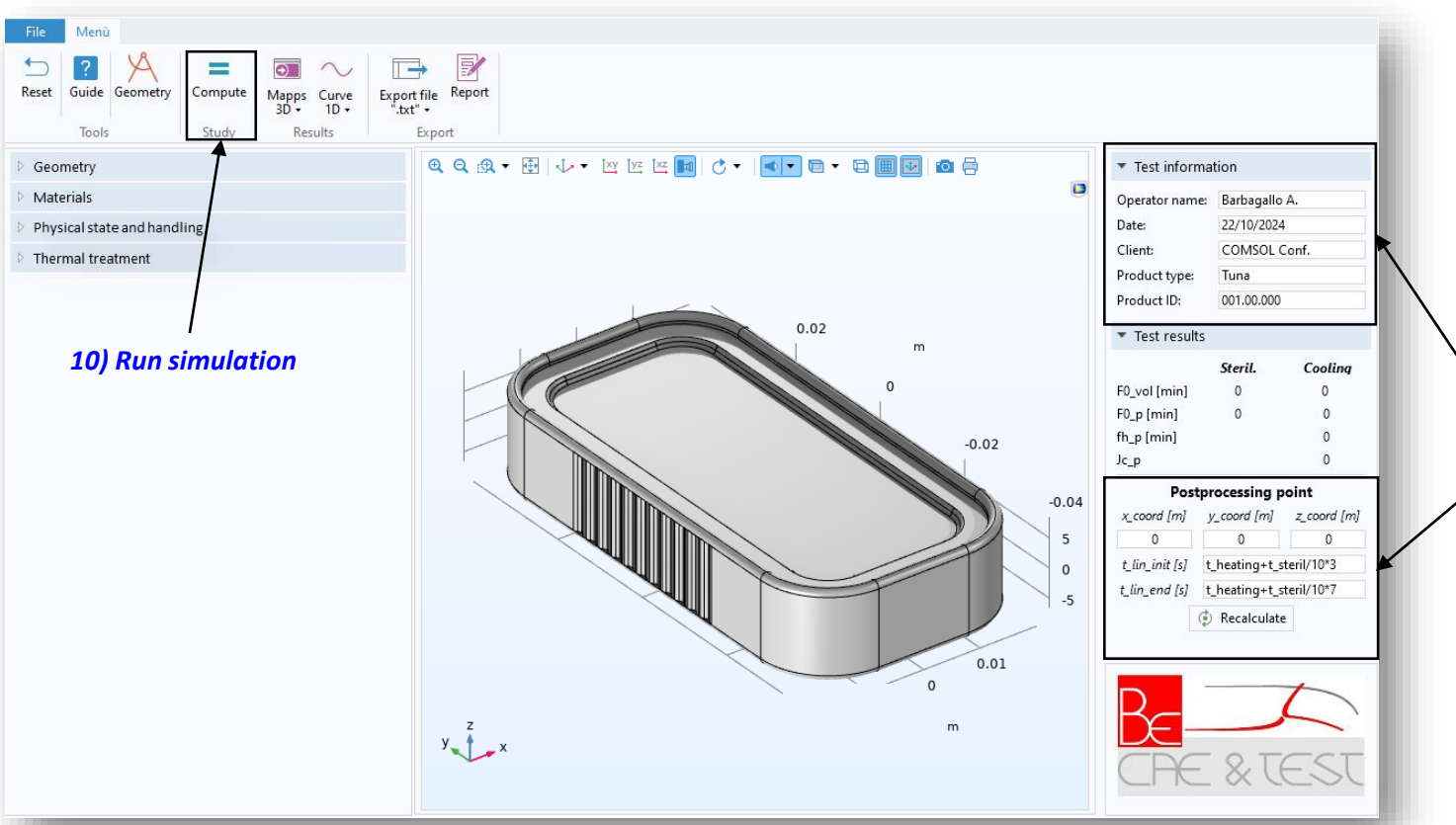

9) Fill the test information section and enter the coordinates of the point you want to analyse (by default the origin).

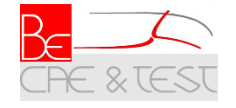

#### **App UI: Results**

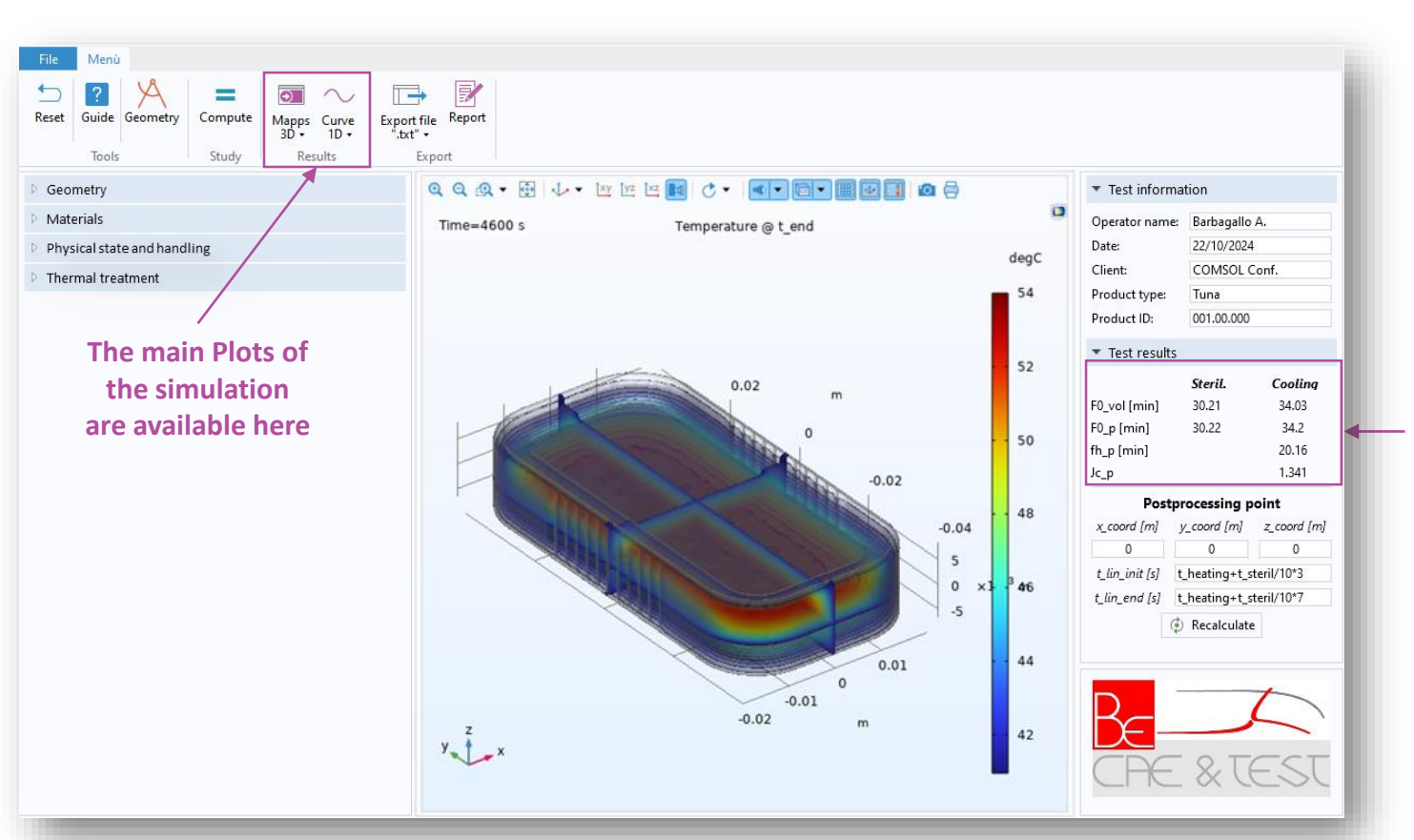

# The main results of the simulation are shown here

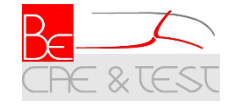

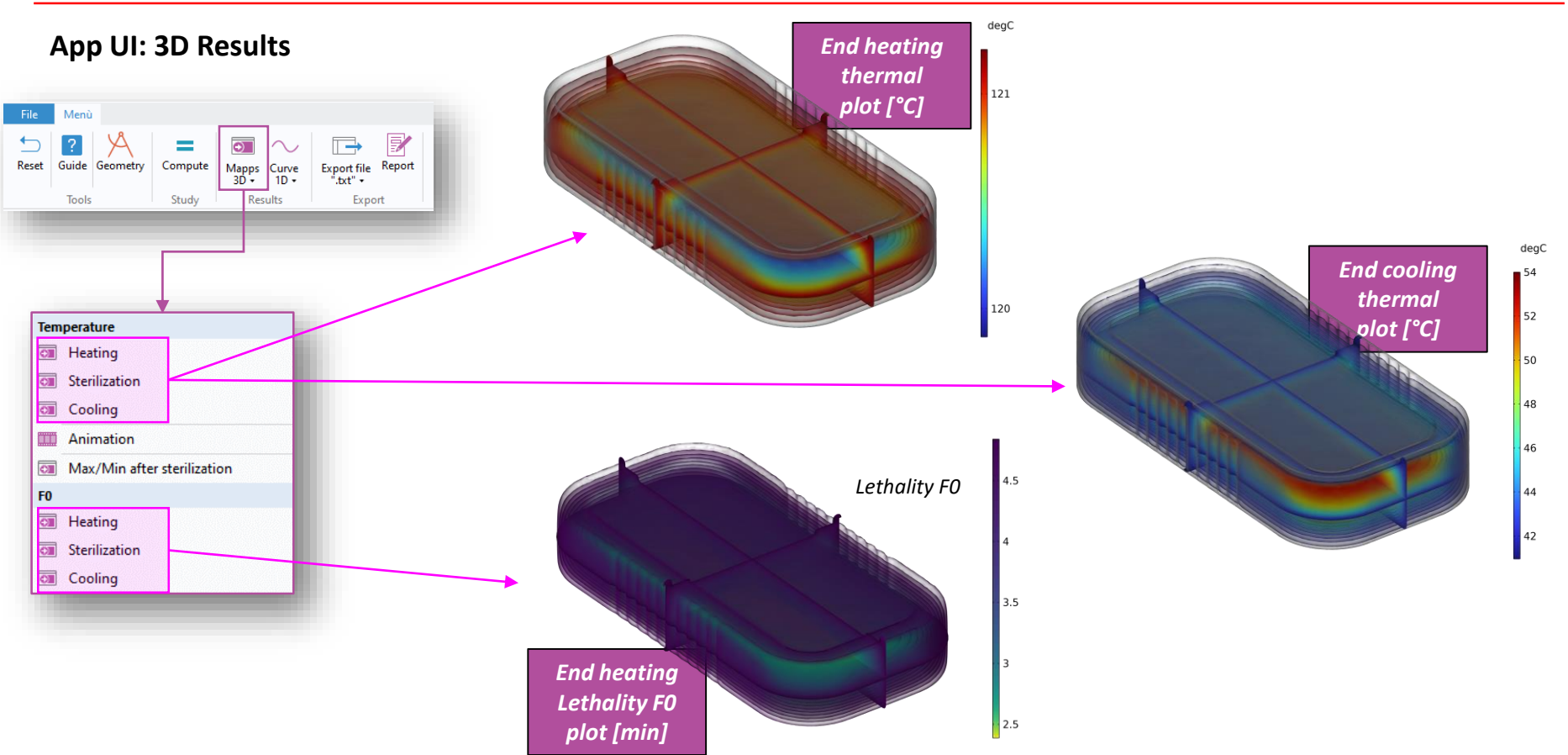

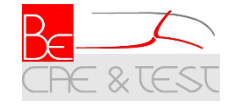

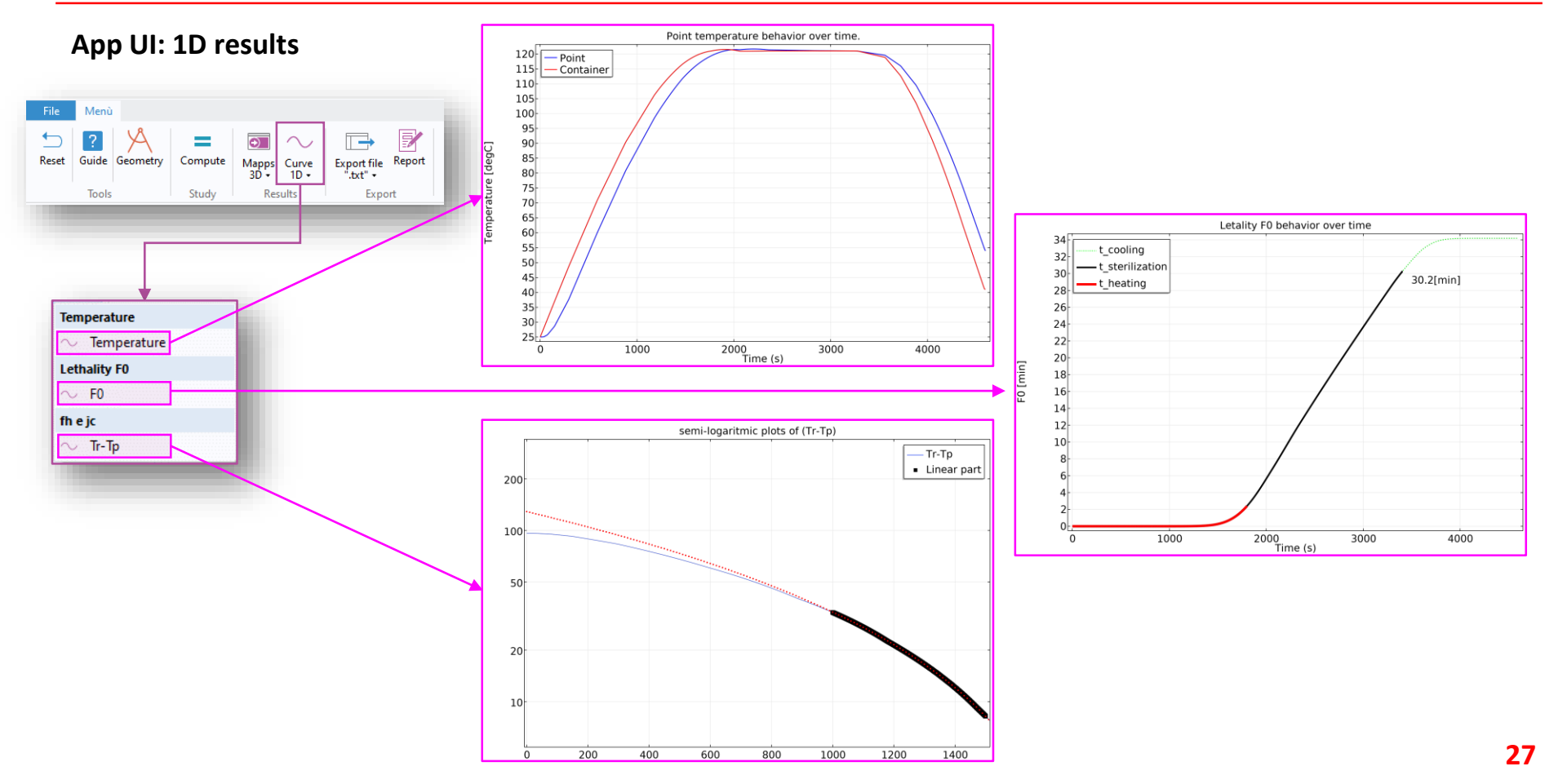

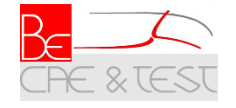

#### App UI: Export

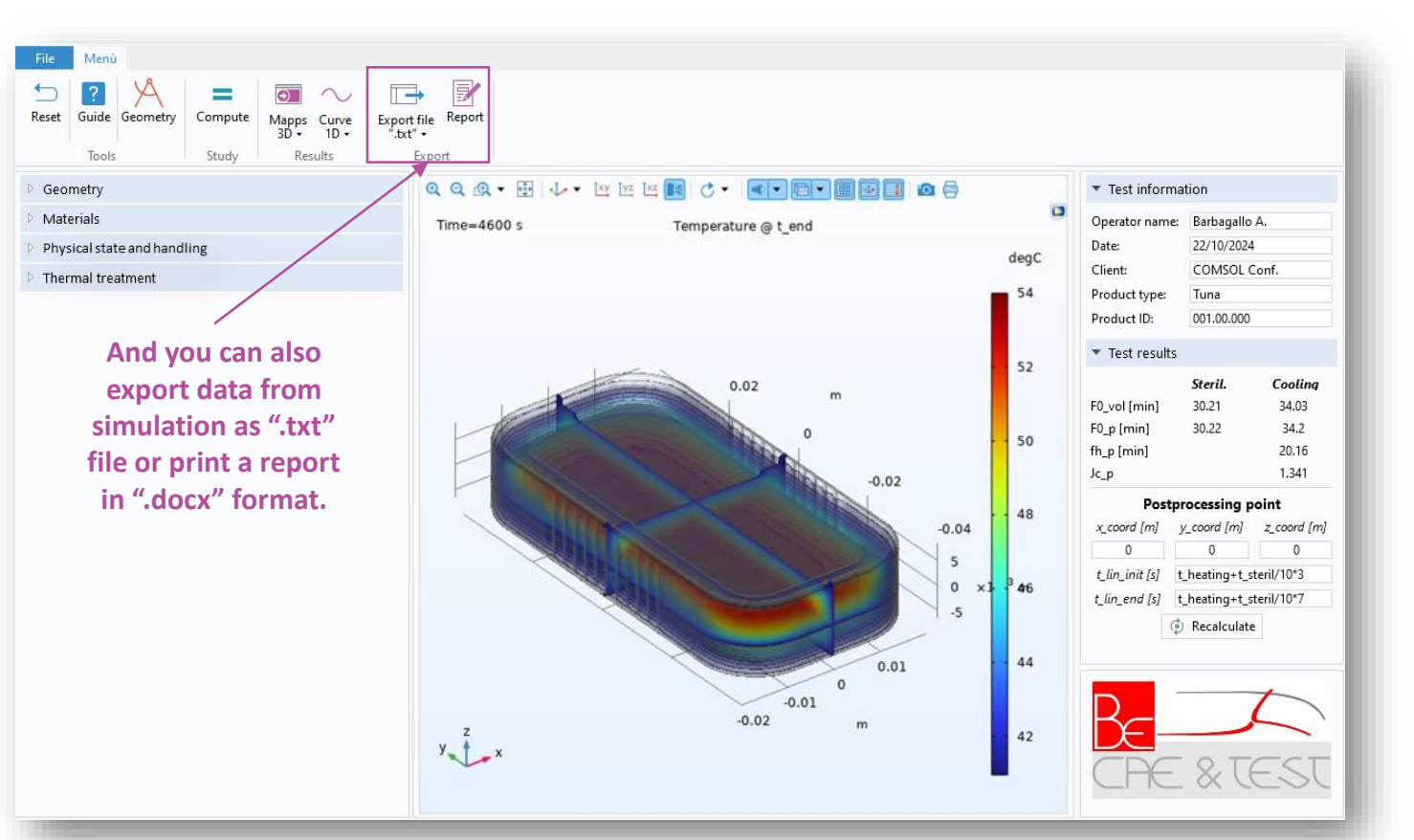

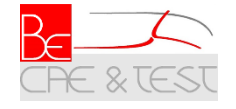

Remarks

#### To summarize...

- Several protocols and industrial treatment are made up to guarantee food safety and preserve its quality. ٠
- With this app, users can easily predict: ٠
  - 1. the **bacteria reduction** following a heat treatment;
  - 2. the **efficiency** of the process;
  - 3. the **heat distribution** inside the can during the cycle.

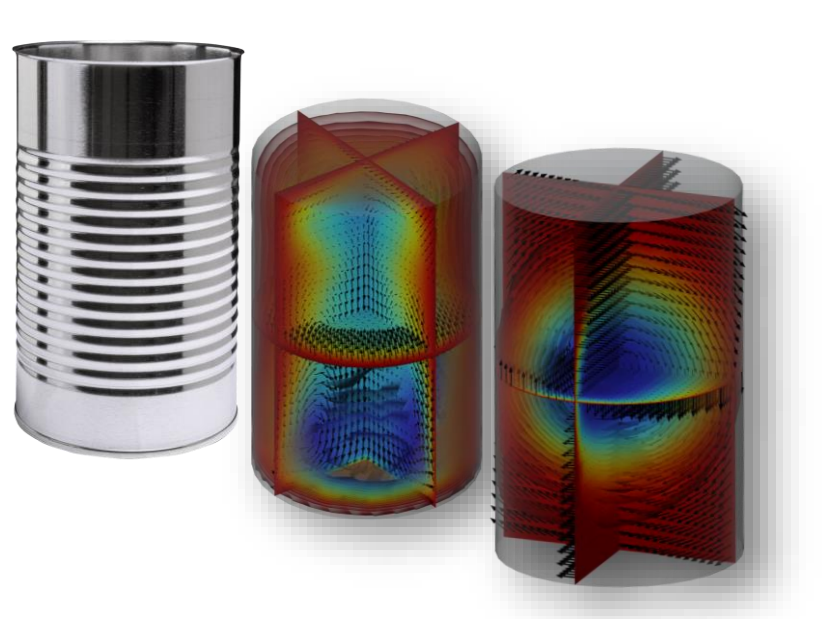

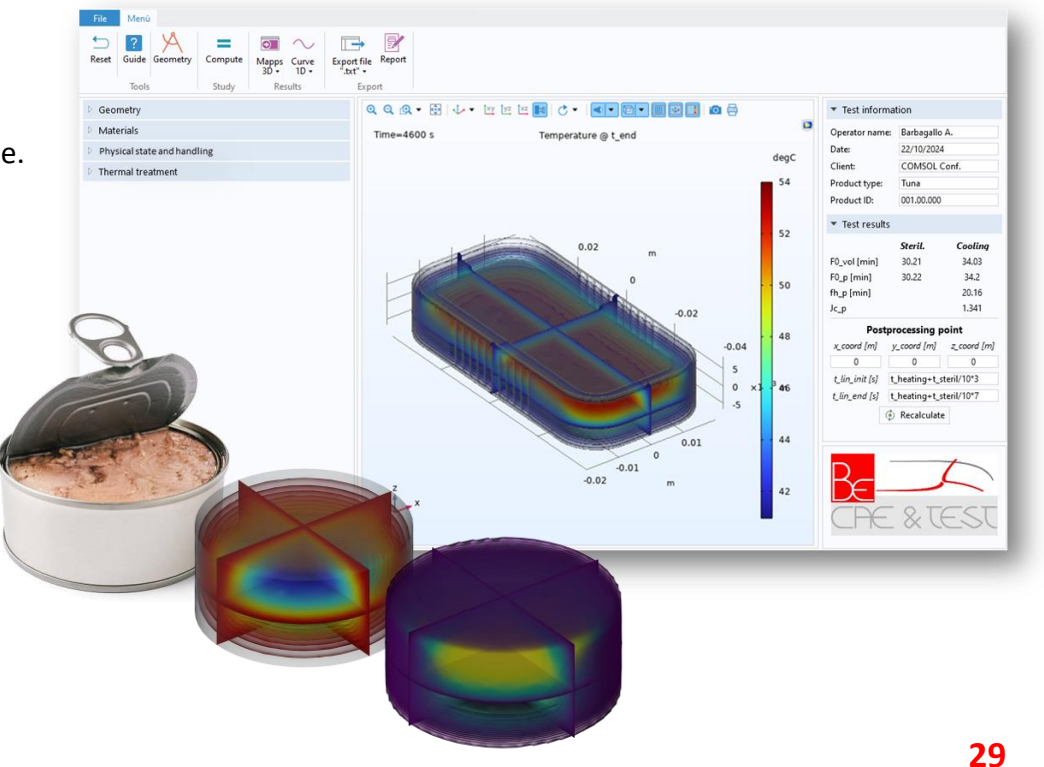

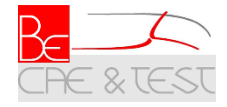

# **Thank you all for your attention!**

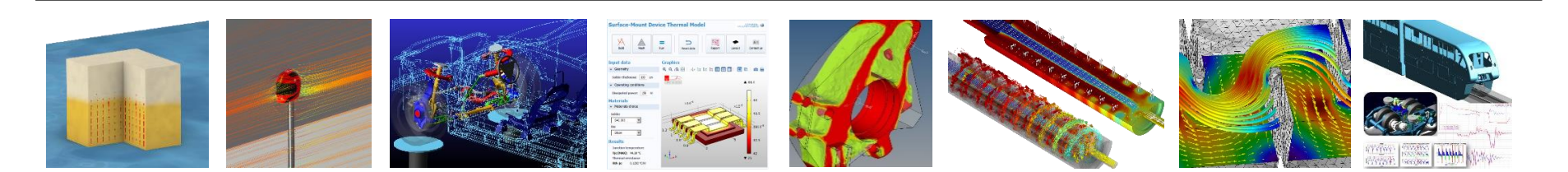

- Viale Africa, 170 A 95129 Catania (CT)
- Via Toscana, 104 41053 Maranello (MO)
- Calle Impresores, 20 28660 Boadilla del Monte (Madrid)
- ⊕ <u>www.be-caetest.it</u>
- info@be-caetest.it
- <sup>©</sup> +39 095 216 64 26

# BE CAE & Test s.r.l.

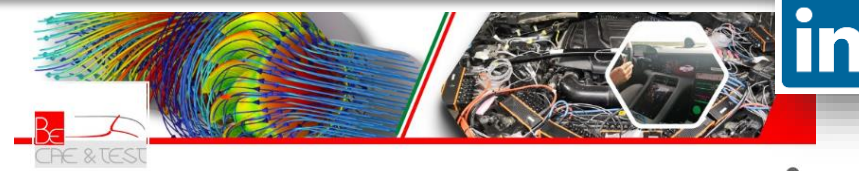

BE CAE & Test S.r.l. Be challenging, be smart: BE CAE & Test!